## Hoe neemt u deel aan een TEAMS-vergadering?

## Downloaden

Ga naar webpagina <u>https://www.microsoft.com/nl-nl/microsoft-teams/download-app.</u> Kies op de pagina of u TEAMS wilt downloaden op een laptop/computer of op een mobiele telefoon en volg de stappen. Vergeet niet om voor uw eerste vergadering te controleren of de app goed opent en werkt. U kunt ook eerst even oefenen met iemand in uw eigen omgeving.

## Deelnemen

Via Leystromen ontvangt u via een e-mail (Outlook) een uitnodiging voor een TEAMSvergadering. In deze uitnodiging zit een link waarmee u kunt deelnemen aan de vergadering. Ongeveer 10 minuten voor de vergadering begint, klikt u op de link 'Klik hier om deel te nemen aan de vergadering'. Onderstaande webpagina opent nu. Het is het handigst om te kiezen voor de optie Doorgaan in deze browser. Dan hoeft u niet te registreren.

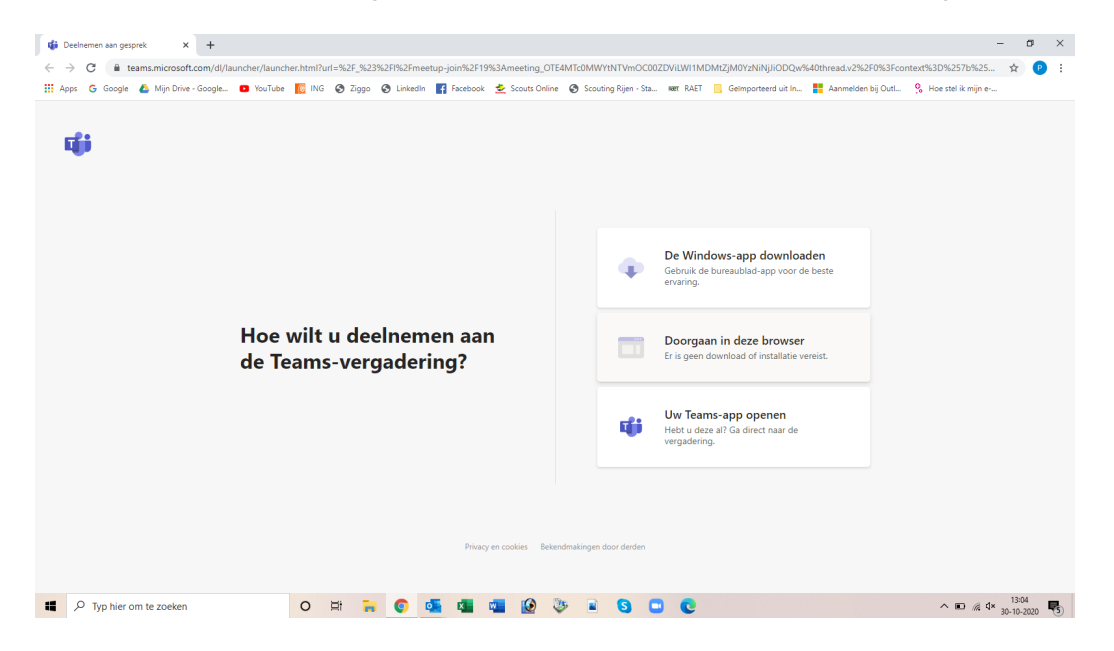

Klik op 'Doorgaan in deze browser' en onderstaande pagina opent.

| 1 🕼 V                                                                                                    | 🚯 Vergadering   Microsoft Teams X + |                    |        |         |     |       |          |             |                               |                                       |          |                     |                    | -                    |       | ×    |
|----------------------------------------------------------------------------------------------------|-------------------------------------|--------------------|--------|---------|-----|-------|----------|-------------|-------------------------------|---------------------------------------|----------|---------------------|--------------------|----------------------|-------|------|
| ← → C & teams.microsoft.com/,#/pre-join-calling/19:meeting_OTE4MTc0MWYtNTVmOC002DVILW11MDMt2JM01/2NNIJiODQx@thread.v2 |                                     |                    |        |         |     |       |          |             |                               |                                       |          |                     |                    | ☆                    | 1     |      |
| Ap                                                                                                    | ps Ġ Goo                            | gle 🔥 Mijn Drive - | Google | YouTube | ING | Ziggo | LinkedIn | Facebook    | 差 Scouts Online               | Scouting Rijen - Sta                  | NUT RAFT | Geimporteerd uit In | Aanmelden bij Outl | 9 Hoe stel ik mijn e |       |      |
|                                                                                                    |                                     |                    |        |         |     |       |          | Au          | dio- en video-inst<br>Nu verg | ellingen kiezen voor<br><b>aderen</b> |          |                     |                    |                      |       |      |
|                                                                                                    |                                     |                    |        |         |     |       |          | Pascal (Ga: |                               | Nu deelnemen                          |          |                     |                    |                      |       |      |
|                                                                                                    |                                     |                    |        |         |     |       |          |             |                               |                                       |          |                     |                    |                      |       |      |
|                                                                                                    |                                     |                    |        |         |     |       |          |             |                               |                                       |          |                     |                    |                      |       |      |
|                                                                                                    |                                     |                    |        |         |     |       |          |             |                               |                                       |          |                     |                    |                      |       |      |
|                                                                                                    |                                     |                    |        |         |     |       |          |             | Andere deel                   | ameopties                             |          |                     |                    |                      |       |      |
|                                                                                                    |                                     |                    |        |         |     |       |          | 矫 Audio     | o uitschakelen                |                                       |          |                     |                    |                      |       |      |
|                                                                                                    |                                     |                    |        |         |     |       |          |             |                               |                                       |          |                     |                    |                      |       | _    |
|                                                                                                    | , Лур hi                            | er om te zoeken    |        |         | 0   | H 🔒   | 0        | <b>1</b>    | 💶 🙆 🌾                         | » 🖹 🔇 🕻                               |          |                     |                    | ^ 🖸 🖬 🧟 ⊄×           | 13:05 | 20 5 |

Klik op 'Nu deelnemen'.

Onderstaande melding verschijnt nu. De organisator van de vergadering gaat u toestemming geven om deel te nemen.

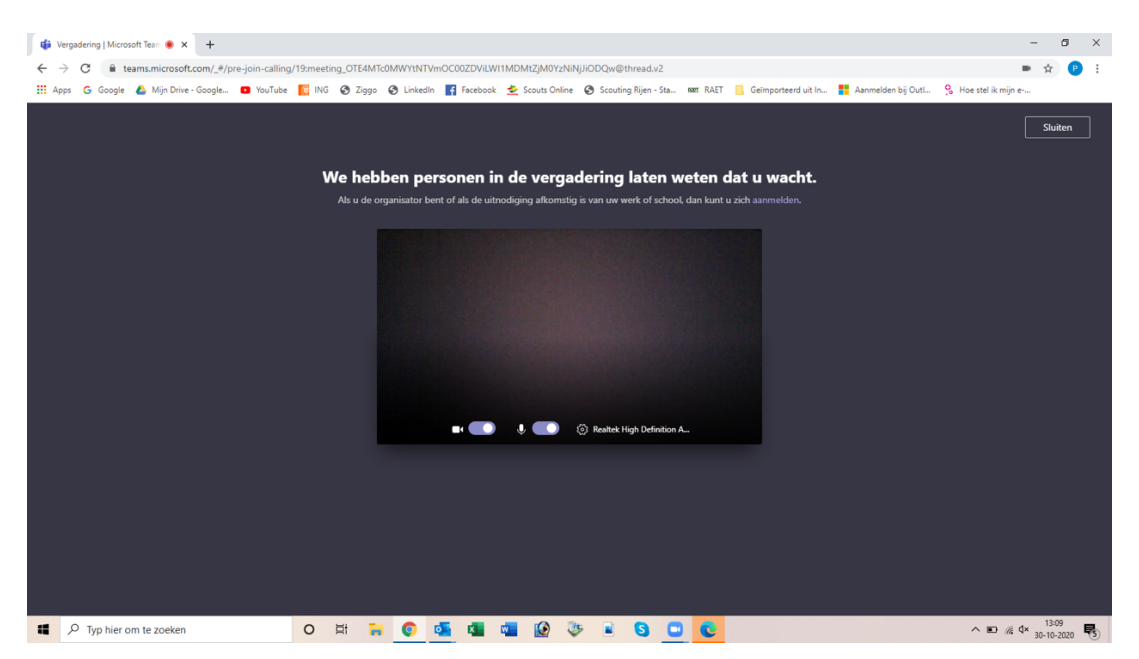

Nadat u bent toegelaten, ziet uw scherm er bijvoorbeeld zo uit:

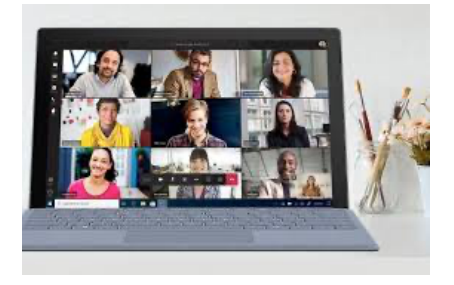

U kunt in gesprek.

## Tips bij TEAMS

- Zorg dat u op tijd bent.
- Test uw beeld en geluid.
- Ga in een goed verlichte ruimte zitten.
- Gebruik een koptelefoon als dat kan.
- Plaats de cameralens zo dat u goed te zien bent voor de andere deelnemers.
- Demp uw geluid als u niet praat. Dat doet u door te klikken op het microfoon icoontje in het zwarte menubalkje. Als u wilt praten, klikt u opnieuw en heft u het dempen op.
- Probeer niet door elkaar heen te praten.
- Komt u er niet tussen? Klik het icoontje Hand aan in het zwarte menubalkje. De gespreksleider ziet dan dat u uw 'digitale hand' opsteekt en u krijgt de beurt.